# These updates should be done from a console since WiFi connectivity will be affected. We will need to do three main things to restore WiFi to the EAGLE2 Pro after updating windows. Those three things are:

- 1. Updating the WiFI driver to the current version.
- 2. Updating the EAGLE Manager from version 2 to version 3
- 3. Creating a Task to automatically launch the EAGLE Manager at login.

## 1. Updating the Wifi Driver using Device Manager:

- 1. Launch the Device Manager, and navigate to "Network Adapters"
- 2. Find the Intel(R) Dual-Band wireless adapter and double-click on it.
- 3. Click on the "Driver" tab
- 4. Click on "Update Driver"

5. Select "Search automatically for updated driver software" - Your EAGLE should find the latest version on the internet. The version downloaded as of 1/29/2020 (19.51.24.3) is listed below:

| Intel(R) Dual Band Wireless-AC 7265 Properties |          |                                                                                              |                                                |                  |      |  |  |
|------------------------------------------------|----------|----------------------------------------------------------------------------------------------|------------------------------------------------|------------------|------|--|--|
| Events                                         |          | Resources                                                                                    | Pow                                            | Power Management |      |  |  |
| General A                                      |          | dvanced                                                                                      | Driver                                         | Deta             | iils |  |  |
| Intel(R)                                       | Dual Ba  | nd Wireless-AC                                                                               | 7265                                           |                  |      |  |  |
| Driver F                                       | rovider: | Intel                                                                                        |                                                |                  |      |  |  |
| Driver D                                       | )ate:    | 08/26/19                                                                                     |                                                |                  |      |  |  |
| Driver V                                       | /ersion: | 19.51.24.3                                                                                   |                                                |                  |      |  |  |
| Digital S                                      | Signer:  | Microsoft Windows Hardware Compatibility<br>Publisher                                        |                                                |                  |      |  |  |
| Driver Details                                 | 3        | View details a                                                                               | View details about the installed driver files. |                  |      |  |  |
| Update Drive                                   | r        | Update the dri                                                                               | Update the driver for this device.             |                  |      |  |  |
| Roll Back Driver                               |          | If the device fails after updating the driver, roll back to the previously installed driver. |                                                |                  |      |  |  |
| Disable Devic                                  | e        | Disable the device.                                                                          |                                                |                  |      |  |  |
| Uninstall Devic                                | ce       | Uninstall the device from the system (Advance                                                |                                                |                  |      |  |  |
|                                                |          |                                                                                              | Clos                                           | e Ca             | ncel |  |  |

## 2. Updating the EAGLE Manager:

Next, we will now upgrade the EAGLE Manager 2 software to EAGLE Manager 3. Download the latest EAGLE Manager software at the following URL:

https://www.primalucelab.com/astronomy/downloads

To install the EAGLE Manager software, follow the instructions located in the EAGLE-Manager-update document located in the download. The download will get versions for both the EAGLE 2 and EAGLE 3. We will need the binary for the EAGLE 3 going forward. You will quit the previous EAGLE Manager application, move it aside or replace the application with the new version 3.

### EN: Thank you for downloading the EAGLE Manager update.

In order to install, please start your EAGLE and, after Windows boot, exit from the EAGLE Manager software (just pressing the X button on the top right). Then copy the EagleManager.exe file you just downloaded to c:/ primalucelab directory of your EAGLE and overwrite the old version. Then reboot your EAGLE to update EAGLE Manager.

After copying the new EAGLE Manager for EAGLE3 to C:\primalucelab, right click on it, and go to properties. Under properties, go to the "compatibility" tab

Click on "Change settings for all users" like in the following example:

| 📒 EagleManager Prop                                                                                               | perties                          |             |                | ×     |  |  |  |  |
|----------------------------------------------------------------------------------------------------|----------------------------------|-------------|----------------|-------|--|--|--|--|
| General Compatibility                                                                                             | Security                         | Details     | Previous Versi | ons   |  |  |  |  |
| If this program isn't working correctly on this version of Windows, try running the compatibility troubleshooter. |                                  |             |                |       |  |  |  |  |
| Run compatibility tro                                                                                             | ubleshoot                        | er          |                |       |  |  |  |  |
| How do I choose comp                                                                                              | atibility set                    | tings man   | ually?         |       |  |  |  |  |
| Compatibility mode                                                                                                |                                  |             |                |       |  |  |  |  |
| Run this program                                                                                                  | in compatil                      | bility mode | e for:         |       |  |  |  |  |
| Windows 8                                                                                                    |                                  |             | $\sim$         |       |  |  |  |  |
| Settings                                                                                                    | ode                              |             |                |       |  |  |  |  |
| 8-bit (256) color                                                                                                 |                                  |             |                |       |  |  |  |  |
| Run in 640 x 480                                                                                                  | screen reso                      | olution     |                |       |  |  |  |  |
| Disable fullscreen                                                                                                | Disable fullscreen optimizations |             |                |       |  |  |  |  |
| Run this program as an administrator                                                                              |                                  |             |                |       |  |  |  |  |
| Change high DPI settings                                                                                          |                                  |             |                |       |  |  |  |  |
| Change settings for all users                                                                                     |                                  |             |                |       |  |  |  |  |
|                                                                                                    | OK                               | (           | Cancel         | Apply |  |  |  |  |

Click on "Run this program as an administrator" and click "OK" and click "OK" again to close the properties window.

| 🦶 Eagl         | eManager Properties X                                                                                                    |    |  |  |  |  |  |
|----------------|----------------------------------------------------------------------------------------------------|----|--|--|--|--|--|
| General        | Compatibility Security Details Previous Versions                                                                                                    | Da |  |  |  |  |  |
| if t<br>rui Ea | gleManager Properties                                                                                                    | ×  |  |  |  |  |  |
| C              | Compatibility for all users                                                                                                    |    |  |  |  |  |  |
| -C             | If you have problems with this program and it worked correctly<br>on an earlier version of Windows, select the compatibility mode<br>that matches that earlier version. | 1  |  |  |  |  |  |
|                | Compatibility mode                                                                                                    |    |  |  |  |  |  |
|                | Settings                                                                                                    |    |  |  |  |  |  |
| C              | 8-bit (256) color                                                                                                    |    |  |  |  |  |  |
| Î              | <ul> <li>Disable fullscreen optimizations</li> <li>Run this program as an administrator</li> </ul>                                                                      |    |  |  |  |  |  |
|                | Change high DPI settings                                                                                                    |    |  |  |  |  |  |
|                | OK Cancel Apply                                                                                                    | (  |  |  |  |  |  |

NOTE: After Installing the new EAGLE Manager, the app will create new C:\primalucelab\EagleManager and C: \primalucelab/EagleManager\_master config files with default settings. You will need to reconfigure your Wifi settings using the GUI or modifying these files using NotePad after the update. The config files for the previous EAGLE2 Manager are not used.

## 3. Create a Task to launch EAGLE Manager automatically:

Task Scheduler \_ o × File Action View Help 🗢 🄿 🙍 📅 🚺 🖬 (I) Task Scheduler (Local) Actions Next Run Time Last Run Time Last Run Result Name Status Triggers > 🛃 Task Scheduler Library Task Scheduler Library Read (0x4)01/29/20 8:25:12 PM 01/29/20 9:59:43 AM The operation complet Orosto Pasic Task... 🕒 GoogleUpda... Ready Multiple triggers defined At 8:25 PM every day - After triggered, repeat every 1 hour for a duration of 1 day. 01/29/20 10:25:12 AM 01/29/20 9:25:13 AM The operation completed of the second second 🕒 GoogleUpda... Ready Create Task... OneDrive St... Ready At 10:00 PM on 05/01/92 - After triggered, repeat every 1.00:00:00 indefinitely. 01/29/20 10:33:16 PM 01/28/20 10:17:19 PM (0x8004EE04) Import Task 🕒 wifi Ready At log on of EAGLE\PrimaLuceLab 01/29/20 10:02:46 AM The system can Display All Running Tasks Enable All Tasks History Mew Folder... 1. Click on "Create Task..." View Q Refresh ? Help Selected Item General Triggers Actions Conditions Settings History (disabled) Run When you create a task, you must specify the action that will occur when your task starts. To change these actions, open the task property pages using the Properties command. End Disable Action Details Export... Start a program C:\Program Files (x86)\ASCOM\Platform 6\Tools\EarthRotationUpdate.exe Properties 🔀 Delete ? Help Creates a customized task for advanced users. へ d)) // ENG 10:23 AM ロン 🔹 🗶 🖪 🚺 💷 🐖 Â 2 P Type here to search 0 H

To create the startup task item, follow the steps in the screen shots below...

| Task Scheduler (Local)     | Name Status Triggers                                        |                                                                                                    | Next Run Time Last Run T                                           | Time Last Run Result                                         | Actions                        |
|----------------------------|-------------------------------------------------------------|----------------------------------------------------------------------------------------------------|--------------------------------------------------------------------|--------------------------------------------------------------|--------------------------------|
| > 🔁 Task Scheduler Library | ( ASCOM - U Ready At 12:00 )                                | PM every Sunday of every week, starting 04/21/19                                                                                                    | 02/02/20 12:00:00 PM 01/26/20 1                                    | 12:00:01 PM (0x4)                                            | Task Scheduler Library         |
|                            | 🕒 🕒 EAGLE Mana Ready 🛛 At log on                            | of any user                                                                                                    | 01/29/20 1                                                         | 10:29:33 AM The requested operati                            | on i 💿 Create Basic Task       |
|                            | GoogleUpda Ready Multiple                                   | triggers defined                                                                                                    | 01/29/20 8:25:12 PM 01/29/20 1                                     | 10:26:30 AM The operation comple                             | ted 🐌 Create Task              |
|                            | GoogleUpda Ready At 8:25 P     OneDrive St Ready At 10:00 I | M every day - After triggered, repeat every 1 hour for a duration of 1 day.<br>PM on 05/01/92 - After triggered, repeat every 1.00:00:00 indefinitely. | 01/29/20 11:25:12 AM 01/29/20 1<br>01/29/20 11:14:27 PM 01/28/20 1 | 10:25:13 AM The operation comple<br>10:17:19 PM (0x8004FF04) | Import Task                    |
|                            | wifi Ready At log on                                        | o of EAGLE\PrimaLuceLab                                                                                                    | 01/29/20 1                                                         | 10:29:33 AM The system cannot fin                            | d ti Display All Running Tasks |
|                            |                                                             | EAGLE Manager Properties (Local Computer)                                                                                                    |                                                                    | ×                                                            | Enable All Tasks History       |
|                            |                                                             | General Triagary Actions Conditions Settings History (disabled                                                                                         |                                                                    |                                                              | 1 New Folder                   |
|                            |                                                             | Conditions Settings Thistory (disabled                                                                                                    |                                                                    |                                                              | View                           |
|                            |                                                             | Name: EAGLE Manager                                                                                                    | 2. Give it a name                                                  |                                                              | Refresh                        |
|                            | <                                                           | Location: \                                                                                                    |                                                                    |                                                              | > Help                         |
|                            | General Trianers Antions Const                              | Author: EAGLE\PrimaLuceLab                                                                                                    |                                                                    |                                                              | Selected Item                  |
|                            | Number of the second second                                 | Description: Automatically Launch EAGLE Manager at login                                                                                               |                                                                    |                                                              | ▶ Run                          |
|                            | Name: EAGLE Manager                                         | 3. Giv                                                                                                    | e it a description                                                 |                                                              | End End                        |
|                            | Location:                                                   |                                                                                                    |                                                                    |                                                              | Disable                        |
|                            | Author: EAGLE\PrimaLuceL                                    | Security options                                                                                                    | urity options                                                      |                                                              | Export                         |
|                            | Description: Automatically Laur                             | When running the task, use the following user account:                                                                                                 |                                                                    |                                                              | Properties                     |
|                            |                                                             | EAGLE\PrimaLuceLab                                                                                                    | Change User or Grou                                                | ıp                                                           | 🗙 Delete                       |
|                            |                                                             | Reconfy when user is logged on                                                                                                    | haaa twa antiana                                                   |                                                              | Help                           |
|                            |                                                             | Run whether user is logged on or not                                                                                                    | nese two options                                                   |                                                              |                                |
|                            |                                                             | Do not store password. The task will only have access to loca                                                                                          | l computer resources.                                              |                                                              |                                |
|                            |                                                             | Runwith highest privileges                                                                                                    |                                                                    |                                                              |                                |
|                            | Security options                                            | Hidden Configure for: Windows 10                                                                                                    |                                                                    | ~                                                            |                                |
|                            | When running the task, use the t                            | 5. Configure for Windows 10                                                                                                    | OK Can                                                             | ncel                                                         |                                |
|                            | Run only when user is logged                                |                                                                                                    |                                                                    |                                                              |                                |
|                            | <ul> <li>Run whether user is logged on</li> </ul>           |                                                                                                    |                                                                    |                                                              |                                |
|                            | Do not store password. Th                                   |                                                                                                    |                                                                    |                                                              |                                |
|                            | Run with highest privileges                                 |                                                                                                    |                                                                    |                                                              |                                |
|                            | Hidden Configure for:                                       | Windows 10                                                                                                    |                                                                    | ×                                                            |                                |
|                            | 1*                                                          |                                                                                                    |                                                                    |                                                              | ,                              |
| Type here to s             | earch                                                       | 📻 🔷 😐 🔣 😌 📈 🖪 뎒                                                                                                    | 💶 🥬 🧸 🖉                                                            | i o 🔄 🕑                                                      | へ ┥ (小)) 🬈 ENG 10:31 AM 💭      |

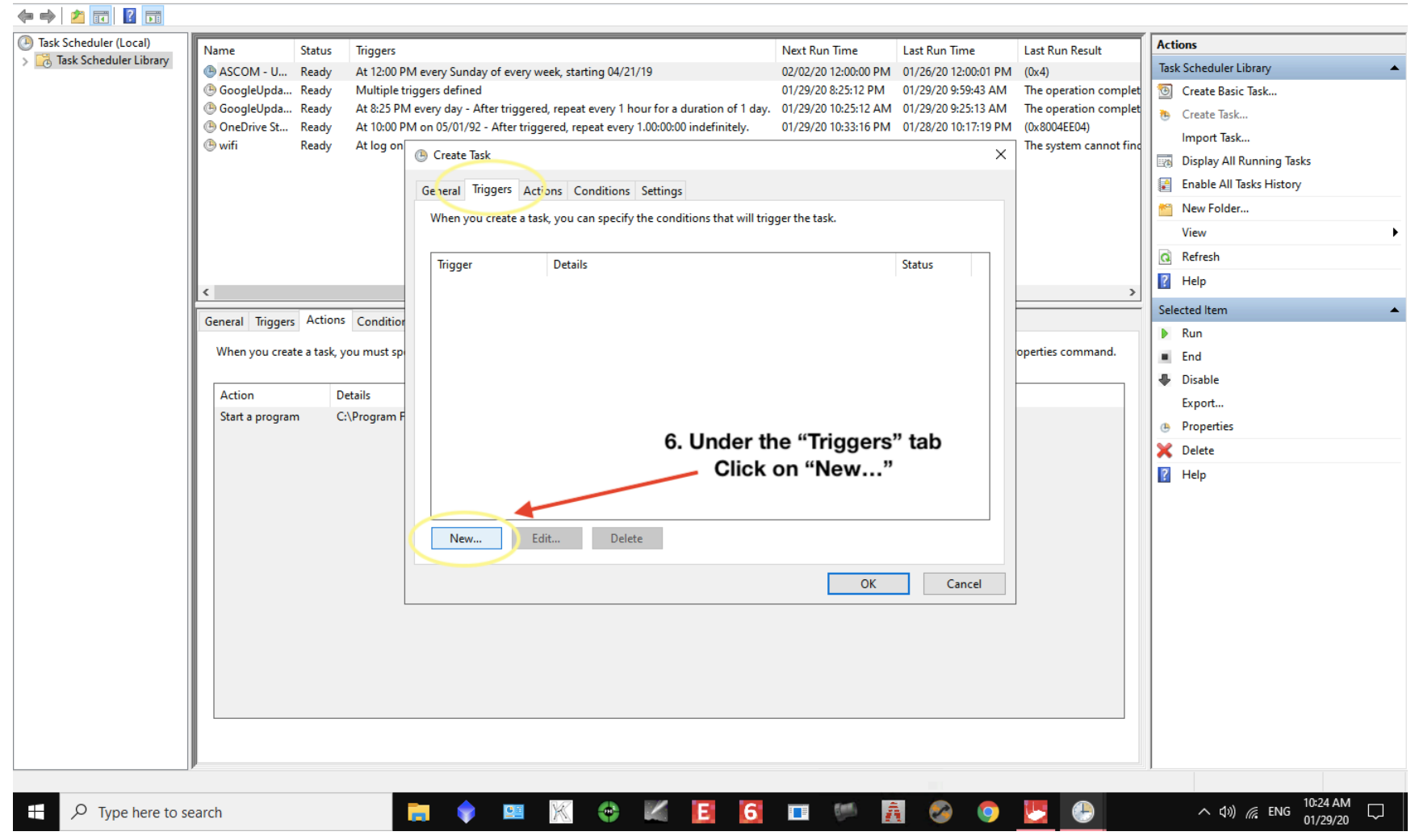

File Action View Help

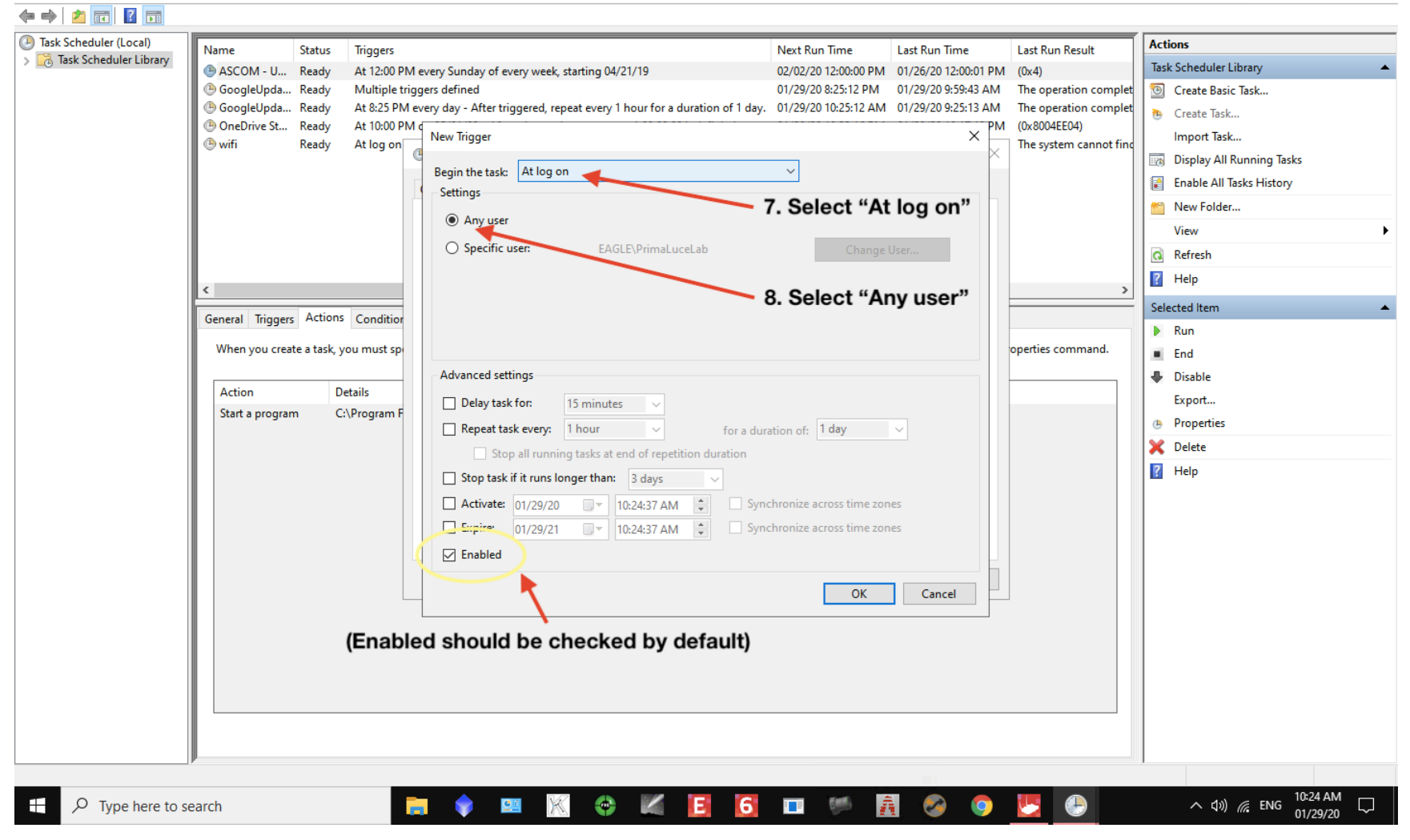

– 0 X

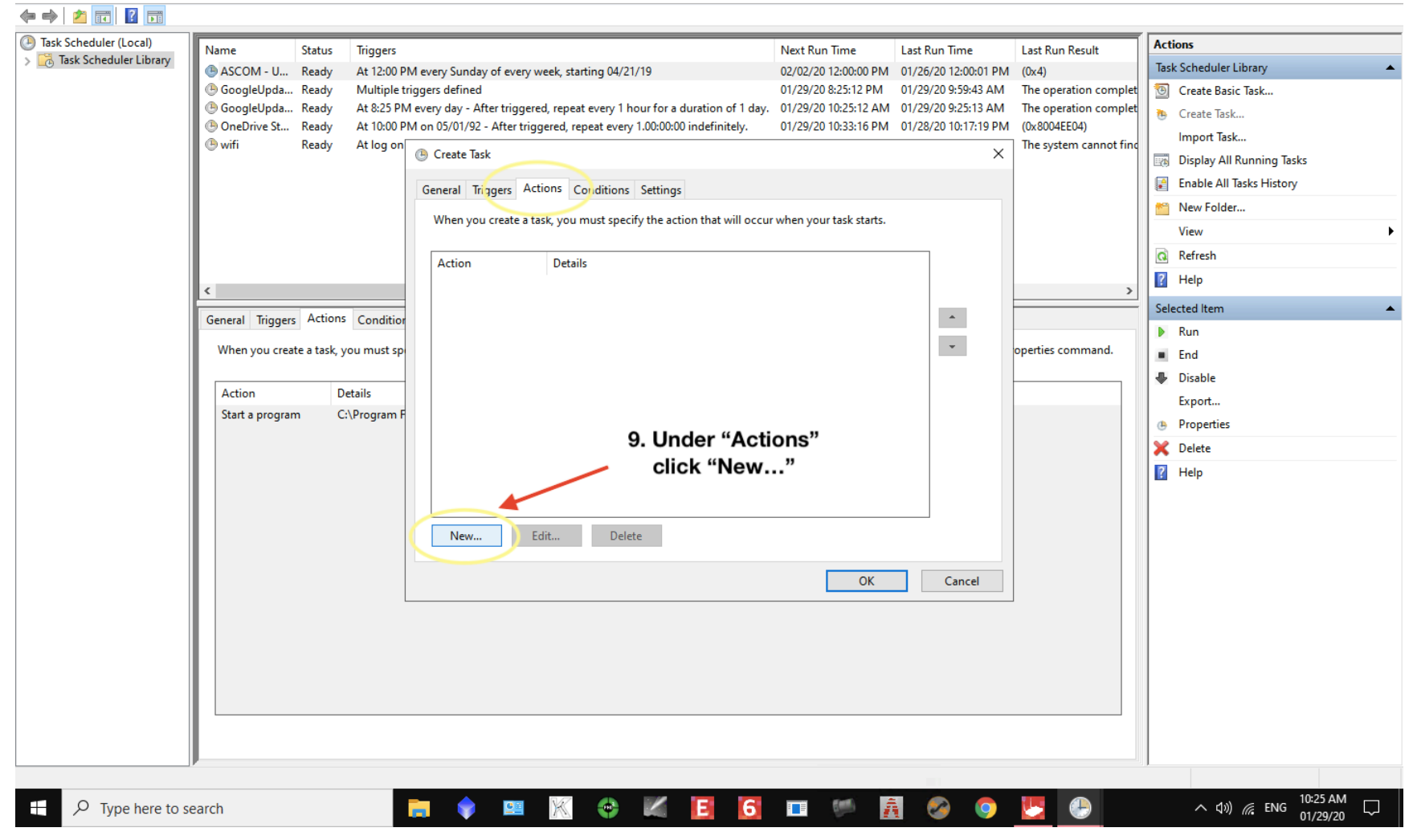

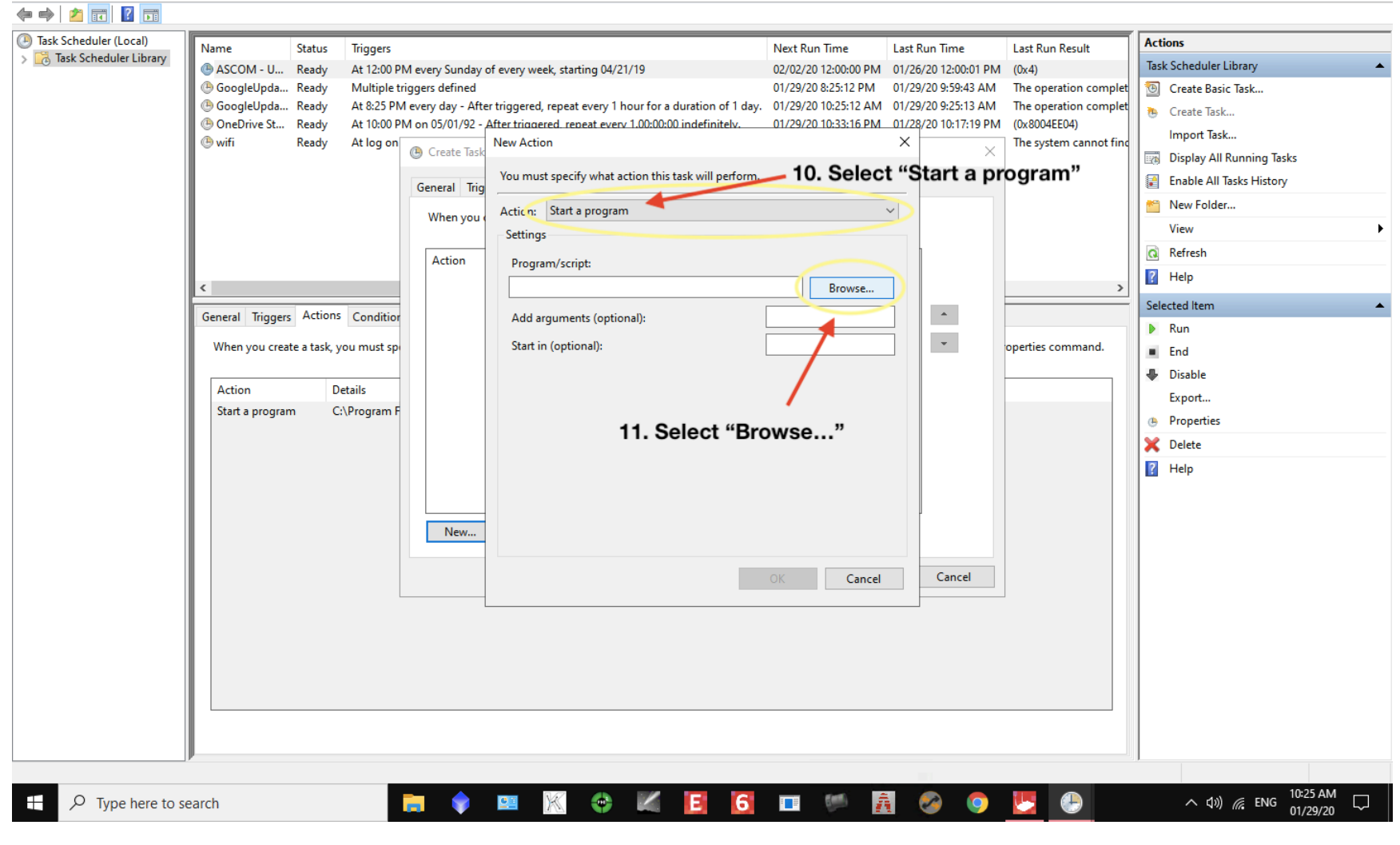

File Action View Help

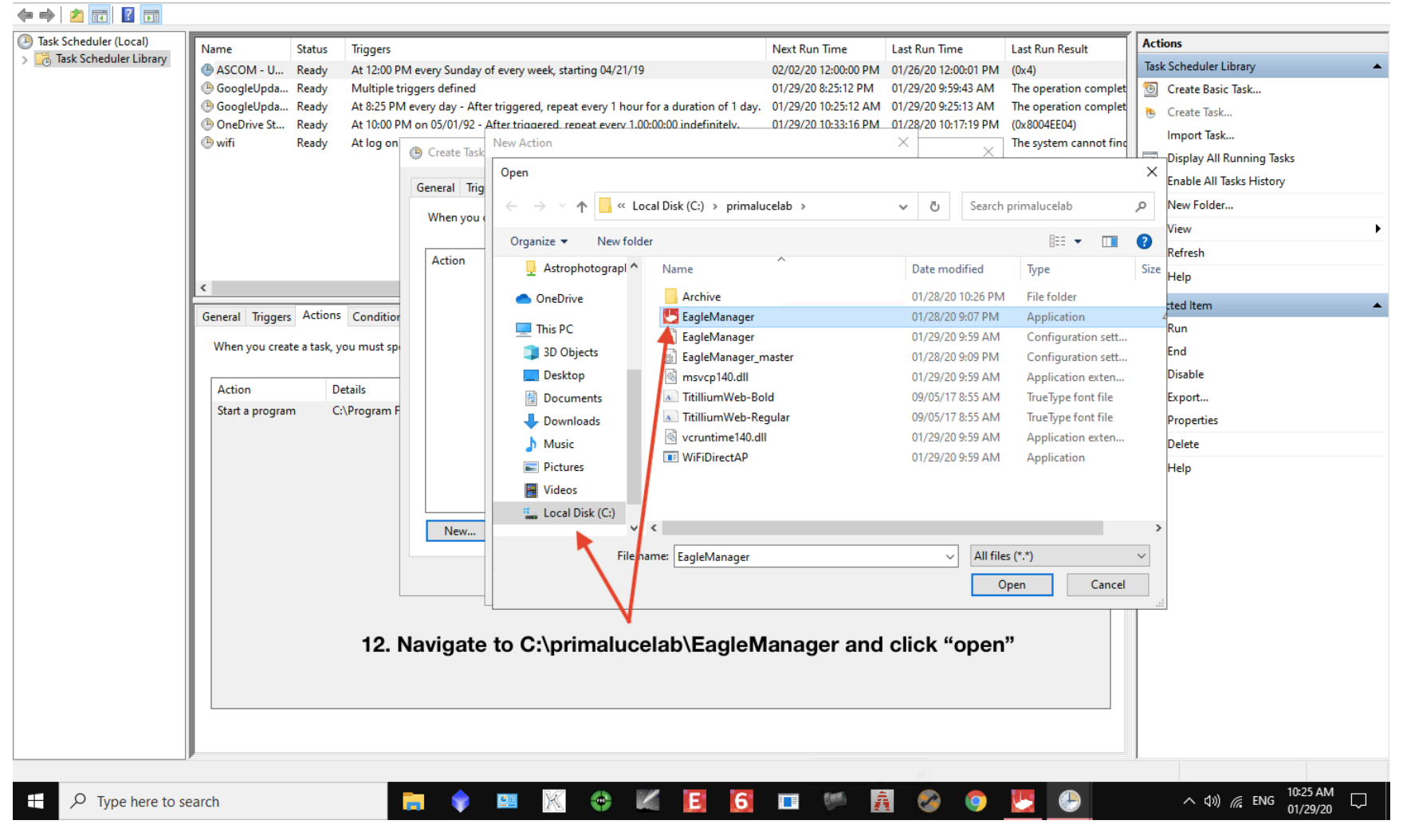

– 0 X

File Action View Help

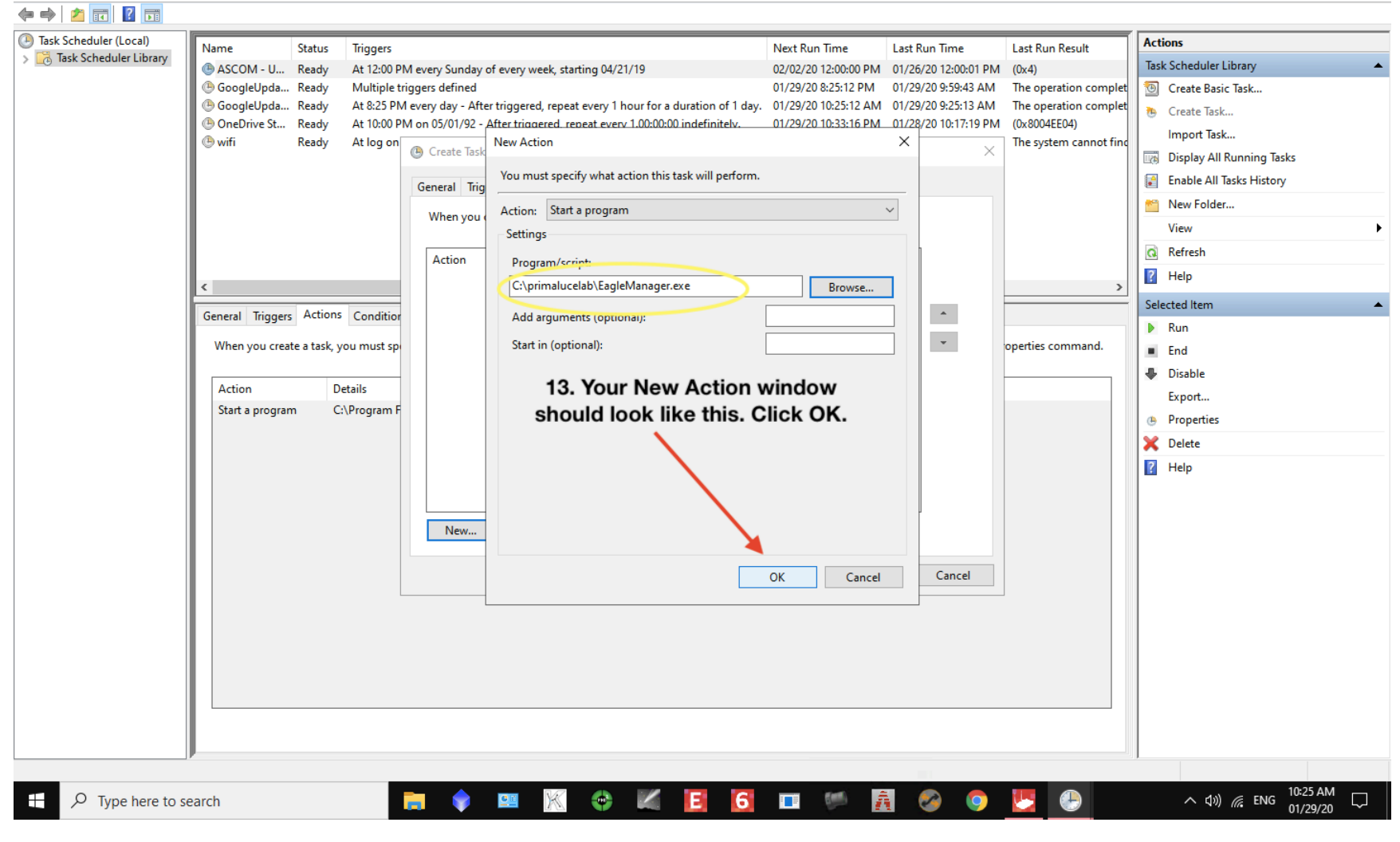

– 0 ×

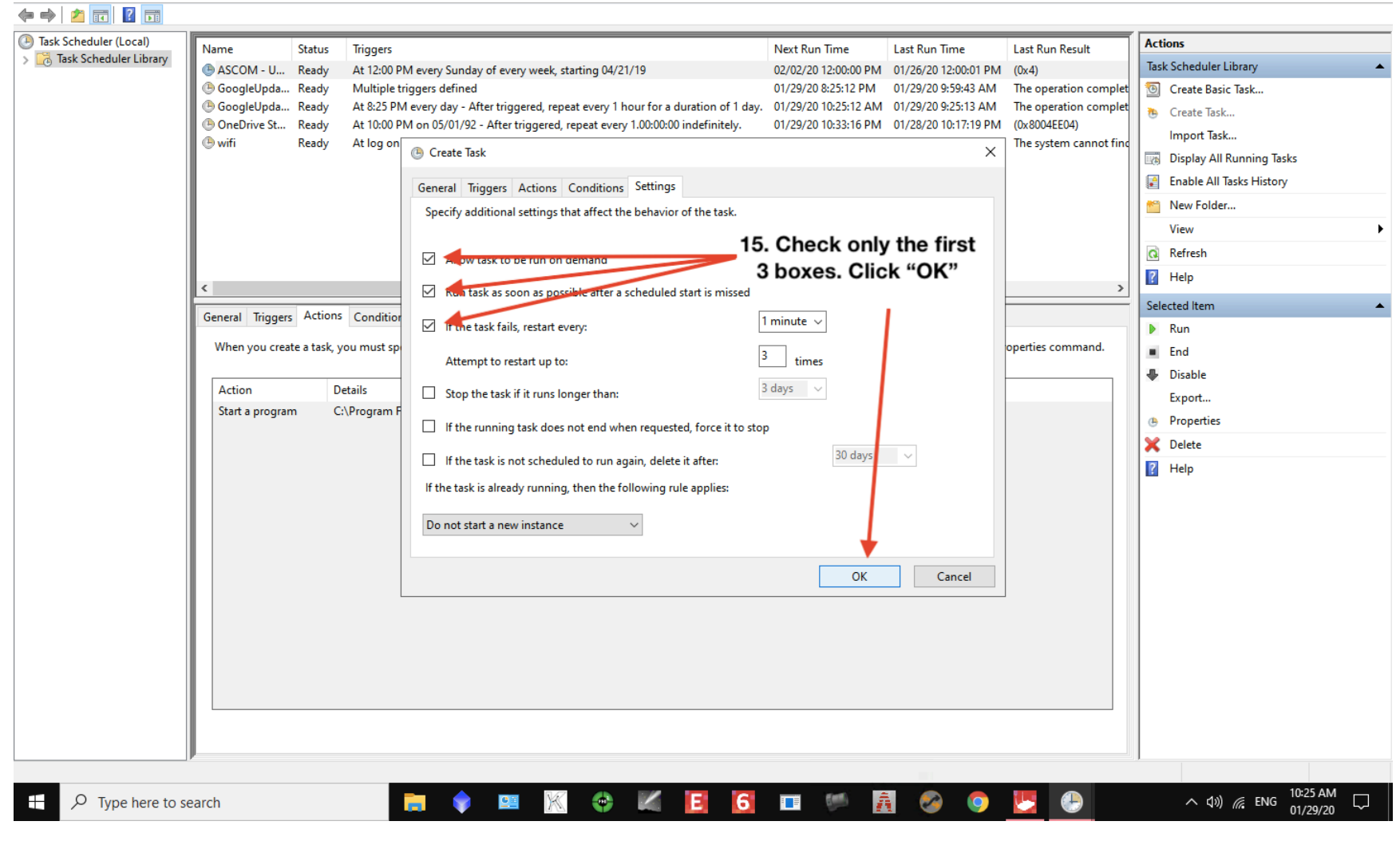

| Options                    |               |                                                                                                    |          |                                                     |                                  |                        |                      |                         |     |                                  |                |
|----------------------------|---------------|----------------------------------------------------------------------------------------------------|----------|-----------------------------------------------------|----------------------------------|------------------------|----------------------|-------------------------|-----|----------------------------------|----------------|
| Exit                       |               | Name                                                                                                    | Status   | Triggers                                            |                                  | Next Run Time          | Last Run Time        | Last Run Result         | Ac  | tions                            |                |
| > 🧑 lask Scheduler Library | library       | ASCOM - U                                                                                                    | Ready    | At 12:00 PM every Sunday of every week, starting 0  | 04/21/19                         | 02/02/20 12:00:00 PM   | 01/26/20 12:00:01 PM | (0x4)                   | Tas | sk Scheduler Library             | -              |
|                            |               | 🕒 EAGLE Mana                                                                                                    | . Ready  | At log on of any user                               |                                  |                        | 11/30/99 12:00:00 AM | The task has not yet ru | 1   | Create Basic Task                |                |
|                            |               | Been ogleUpda                                                                                                    | . Ready  | Multiple triggers defined                           |                                  | 01/29/20 8:25:12 PM    | 01/29/20 9:59:43 AM  | The operation complet   | •   | Create Task                      |                |
|                            |               | GoogleUpda                                                                                                    | . Ready  | At 8:25 PM every day - After triggered, repeat even | y 1 hour for a duration of 1 day | . 01/29/20 10:25:12 AM | 01/29/20 9:25:13 AM  | The operation complet   |     | Import Task                      |                |
|                            |               | wifi                                                                                                    | Ready    | At log on of EAGLE\PrimaLuceLab                     | every 1.00.00.00 indefinitely.   | 01/25/20 10:55:10 PW   | 01/29/20 10:02:46 AM | The system cannot find  |     | Display All Running Tasks        |                |
|                            |               |                                                                                                    | ,        |                                                     |                                  |                        |                      |                         |     | Enable All Tasks History         |                |
|                            |               |                                                                                                    |          | 15. You should now have a                           | task listed her                  | е.                     |                      |                         |     | New Folder                       |                |
|                            |               |                                                                                                    |          | You can now reboot your E                           | AGLE to confir                   | m                      |                      |                         | 1   | View                             | •              |
|                            |               |                                                                                                    |          | the EAGLE manager st                                | tarts properly                   |                        |                      |                         | Q   | Refresh                          |                |
|                            |               | <                                                                                                    |          | Ū                                                   |                                  | _                      |                      | >                       | ?   | Help                             |                |
|                            |               | Conoral Triagon                                                                                                    | - Action | 5 Conditions Settings History (disabled)            |                                  |                        |                      |                         | Se  | lected Item                      | -              |
|                            |               | General ingger                                                                                                    | S Action | Conditions Settings History (disabled)              |                                  |                        |                      |                         |     | Run                              |                |
|                            |               | When you create a task, you must specify the action that will occur when your task starts. To change these actions, open the task property pages using the Properties command. |          |                                                     |                                  |                        |                      |                         |     | End                              |                |
|                            |               | Action                                                                                                    |          | Detaile                                             |                                  |                        |                      |                         | •   | Disable                          |                |
|                            |               | Start a progr                                                                                                    | m        |                                                     |                                  |                        |                      |                         |     | Export                           |                |
|                            |               |                                                                                                    |          |                                                     |                                  |                        |                      |                         | ٢   | Properties                       |                |
|                            |               |                                                                                                    |          |                                                     |                                  |                        |                      |                         | ×   | Delete                           |                |
|                            |               |                                                                                                    |          |                                                     |                                  |                        |                      |                         | ?   | Help                             |                |
|                            |               |                                                                                                    |          |                                                     |                                  |                        |                      |                         |     |                                  |                |
|                            |               |                                                                                                    |          |                                                     |                                  |                        |                      |                         |     |                                  |                |
|                            |               |                                                                                                    |          |                                                     |                                  |                        |                      |                         |     |                                  |                |
|                            |               |                                                                                                    |          |                                                     |                                  |                        |                      |                         |     |                                  |                |
|                            |               |                                                                                                    |          |                                                     |                                  |                        |                      |                         |     |                                  |                |
|                            |               |                                                                                                    |          |                                                     |                                  |                        |                      |                         |     |                                  |                |
|                            |               |                                                                                                    |          |                                                     |                                  |                        |                      |                         |     |                                  |                |
|                            |               |                                                                                                    |          |                                                     |                                  |                        |                      |                         |     |                                  |                |
|                            |               |                                                                                                    |          |                                                     |                                  |                        |                      |                         |     |                                  |                |
|                            |               |                                                                                                    |          |                                                     |                                  |                        |                      |                         |     |                                  |                |
|                            |               |                                                                                                    |          |                                                     |                                  |                        |                      |                         |     |                                  |                |
|                            |               |                                                                                                    |          |                                                     |                                  |                        |                      |                         |     |                                  |                |
| Quits the program and p    | prompts to sa | ive documents.                                                                                                    |          |                                                     |                                  |                        |                      |                         |     |                                  |                |
| 🛨 🔎 Type h                 | ere to sea    | rch                                                                                                    |          | 📻 🔷 😐 🕅 🤤                                           | ) 📈 🖪 🙆                          | 🔲 🏴 🧃                  | S 📀                  |                         |     | へ (1)) // ENG 10:25 A<br>01/29/2 | <sup>M</sup> □ |